## Instructions for software download and upload

- 1) Insert a USB/Thumb Drive into your computer
- 2) Open Arby's Landing page Select "Update software with free, instant download"

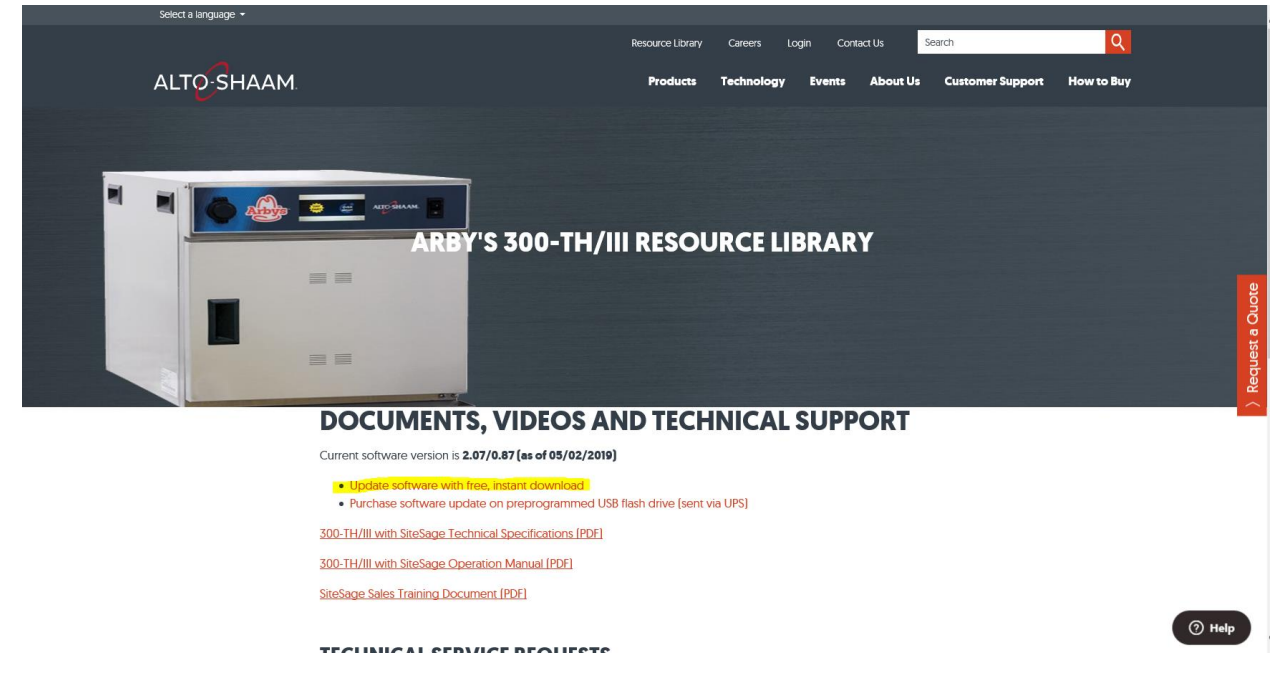

3) Fill out the following fields and click "submit"

| Select a language 👻 |                                                                                                    |                 |
|---------------------|----------------------------------------------------------------------------------------------------|-----------------|
|                     | Resource Library Careers Login Contact Us Search                                                                                                    |                 |
| ALTO SHAAM.         | Products Technology Events About Us Customer Support How to Buy                                                                                                    |                 |
| ARBY'S 300-TH       | /III COOK 'N HOLD SOFTWARE DOWNLOAD                                                                                                    |                 |
| First Name:         | FREE SOFTWARE DOWNLOAD<br>Alto-Shaam and Arby's constantly strive to improve the operation and<br>performance of the 300-TH/III controls. As a result, things change! And we want<br>to tell you when they do so you have the most recent upgrades. | Request a Quote |
| Email:              |                                                                                                    |                 |
| Franchisee Name:    |                                                                                                    |                 |
|                     | Terms & Conditions                                                                                                    | Ø Chat          |

4) Select "Download the software here", Then click "Open" on yellow bar at bottom of screen

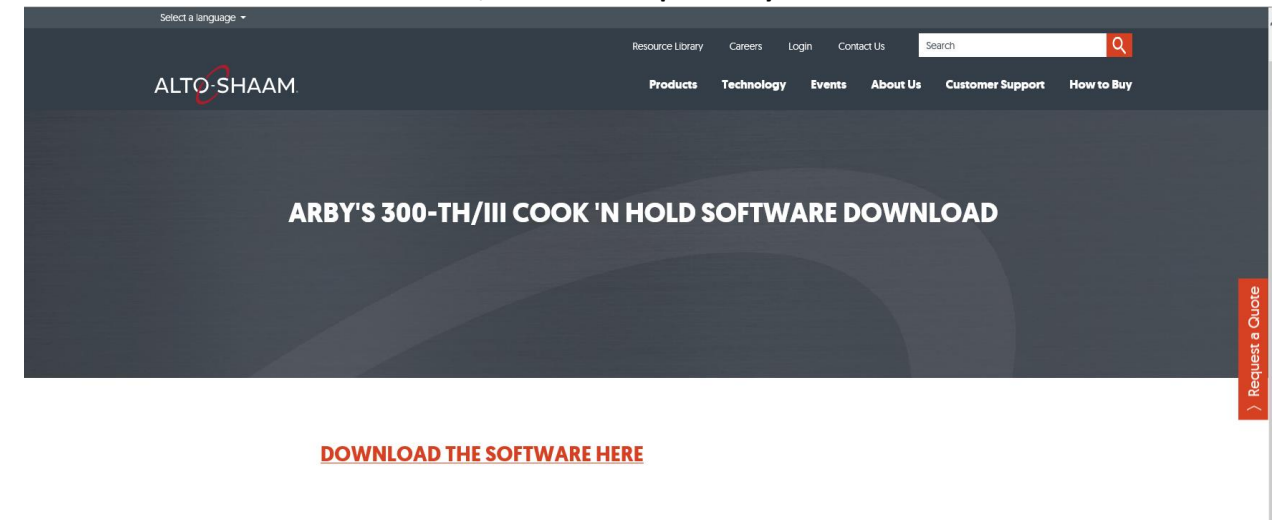

|                                                                  | Terms & Conditions                                                                           |                      |
|------------------------------------------------------------------|----------------------------------------------------------------------------------------------|----------------------|
| News & Blog Contact Us New<br>Copyright 2019 by Alto-Shaam, Inc. | sletter Signup FAQs Privacy Policy                                                           | f in 🛩 🛅 🖸           |
|                                                                  | Do you want to open or save <b>ARBYS_2-07_0-87.zip</b> (315 KB) from <b>alto-shaam.com</b> ? | Open Save 🔻 Cancel 🗙 |

5) The software file will open in a new folder window

|           |                                                                                                    | Resource Library                                                                    | Careers Login Contact Us                                                          | Search                              | Q          |
|-----------|----------------------------------------------------------------------------------------------------|-------------------------------------------------------------------------------------|-----------------------------------------------------------------------------------|-------------------------------------|------------|
| ALTOSHAAI | M.                                                                                                    | Products                                                                            | Technology Events About                                                           | Us Customer Support                 | How to Buy |
|           | I     I     I     I     Ed       File     Home     Share     View     Compressed       Image: State State S | ARBYS_2-07_0-87.zip<br>Folder Tools<br>Copy Delete Rename<br>Corganize<br>Corganize | Properties Vistory Open - He Select all<br>Broperties History History Open Select | - • ×                               |            |
|           | <ul> <li>↔ → ↑ ▲ ▲ « AppData → Local → Microson</li> <li>♥ Quick access</li> <li>● On:Drive</li> <li>● This PC</li> <li>↔ USB Drive (E)</li> <li>♦ Network</li> </ul>                                                                                                    | oft → Windows → INetCache → IE → UL1UM05L n<br>Name<br>Images.hex<br>TH3CB.519      | ► ARBYS,2-07,0-87.aip v [0] Search<br>Type<br>HEX File<br>S19 File                | AREYS_2-07_0-87.zip P<br>Compressed | st a Quote |
|           | 2 items                                                                                                    | <                                                                                   |                                                                                   | ,<br>E                              | ) Reque:   |

Terms & Conditions

6) Copy items to USB drive – Click first item ONCE, Then while holding the Control Key (Ctrl), click the 2<sup>nd</sup> item once – on the bottom left, you should see "2 items selected"

| Select a language 👻                               |                                 |                            |                     |               |                     |            |          |
|---------------------------------------------------|---------------------------------|----------------------------|---------------------|---------------|---------------------|------------|----------|
|                                                   |                                 | Resource Library           | Careers Login       | Contact Us    | Search              | Q          |          |
| ALTO-SHAAM                                        |                                 | Products                   | Technology E        | vents About U | s Customer Support  | How to Buy |          |
|                                                   | Extract ARB                     | VS_2-07_0-87.zip           |                     |               | - 🗆 X               |            |          |
| File Home Share View                              | Compressed Folder Tools         |                            |                     |               | ^ <b>(?</b>         |            |          |
| Documents                                         | Fictures                        | 📜 NAPM                     |                     | -             |                     |            |          |
| Kwik Trip                                         | CFA                             | 📜 Arby's                   |                     | * Extract     |                     |            |          |
| New Arby's CH                                     | Quotes                          | 📙 Chain F                  | Reporting           |               |                     |            |          |
|                                                   | Extrac                          | t To                       |                     |               |                     |            |          |
| ← → ~ ↑ <sup>1</sup> / <sub>1</sub> « AppData » L | ocal → Microsoft → Windows → IN | letCache → IE → UL1UM05L → | ARBYS_2-07_0-87.zip | マ Ö Search AF | BYS_2-07_0-87.zip 🔎 |            |          |
|                                                   | Name                            | ^                          | Туре                |               | Compressed          |            |          |
| ★ Quick access                                    | Images.hex                      |                            | HEX File            | e             |                     |            |          |
| <ul> <li>OneDrive</li> </ul>                      | TH3CB.519                       |                            | S19 File            |               |                     |            |          |
| This PC                                           |                                 |                            |                     |               |                     |            | <u>e</u> |
| LICE Drive (Cr)                                   |                                 |                            |                     |               |                     |            | lo<br>I  |
| USB Drive (E)                                     |                                 |                            |                     |               |                     |            | Ō        |
| 🧼 Network                                         |                                 |                            |                     |               |                     |            | it a     |
|                                                   |                                 |                            |                     |               |                     |            | ě        |
|                                                   |                                 |                            |                     |               |                     |            | Ď        |
|                                                   |                                 |                            |                     |               |                     |            | R        |
|                                                   |                                 |                            |                     |               |                     |            | $\sim$   |
|                                                   |                                 |                            |                     |               |                     |            |          |
|                                                   | ۲.                              |                            |                     |               | >                   |            |          |
| 2 items 2 items selected 1.08 MB                  |                                 |                            |                     |               |                     |            |          |

7) Right Click over the highlighted item and select "Copy"

| Select a language 👻                                                                   |                                                          |                       |                                 |                                          |
|---------------------------------------------------------------------------------------|----------------------------------------------------------|-----------------------|---------------------------------|------------------------------------------|
|                                                                                       | Resource Lib                                             | rary Careers Login    | Contact Us Search               | Q                                        |
| ALTO-SHAAM.                                                                           | Produc                                                   | ts Technology E       | vents About Us Customer Support | How to Buy                               |
| I <mark>2</mark>   ⊇ ∏ =  <br>File Home Share View                                    | Extract ARBYS_2-07_0-87.zip                              |                       | - □ ×<br>^ 0                    |                                          |
| Documents Kwik Trip New Arby's CH                                                     | Pictures NAPM CFA CFA Quotes Chain Re                    | porting               | v Etrat                         |                                          |
|                                                                                       | Extract To                                               |                       | 011                             |                                          |
| ← → × ↑ <u> </u>                                                                      | al > Microsoft > Windows > INetCache > IE > UL1UM05L > A | 4RBYS_2-07_0-87.zip ~ | Search ARBYS_2-07_0-87.zip      |                                          |
| 📌 Quick access                                                                        | Name                                                     | Туре                  | Compressed                      |                                          |
| <ul> <li>OneDrive</li> </ul>                                                          | TH3CB.519 Open                                           | HEX File<br>\$19 File |                                 |                                          |
| 🍠 This PC                                                                             | Cut                                                      |                       |                                 | je je je je je je je je je je je je je j |
| USB Drive (E:)                                                                        | Сору                                                     |                       |                                 | ð                                        |
| 🐠 Network                                                                             | Delete                                                   |                       |                                 | sta                                      |
|                                                                                       | Properties                                               |                       |                                 | liend                                    |
|                                                                                       |                                                          |                       |                                 | Rec                                      |
|                                                                                       |                                                          |                       |                                 | $\sim$                                   |
|                                                                                       |                                                          |                       |                                 |                                          |
| 2 items 2 items selected 1.08 MB                                                      | ¢.                                                       |                       |                                 |                                          |
|                                                                                       | Terms & Conditio                                         | ons                   |                                 |                                          |
|                                                                                       |                                                          |                       |                                 |                                          |
| News & Blog Contact Us Newsletter Signup FAQs Pr<br>Copyright 2019 by Alro-Straam Inc | ivacy Policy                                             |                       | fin                             |                                          |

|                                  | ADDVC 2.07.0.07                      |                                  |                   |                 |  |
|----------------------------------|--------------------------------------|----------------------------------|-------------------|-----------------|--|
| RI Mome Share View Com           | Extract AKBYS_2-U/_U-8/.2            | ip                               |                   |                 |  |
|                                  | E Birturar                           | NADM                             | . 📑               | -               |  |
| Kwik Trip                        | CFA                                  | Arby's                           | î 🕌               |                 |  |
| New Arby's CH                    | Quotes                               | Chain Reporting                  | - Extract         |                 |  |
| -                                | Extract To                           |                                  | all               |                 |  |
| ← → × ↑ 👖 « AppData → Local →    | Microsoft > Windows > INetCache > IE | > UL1UM05L > ARBYS_2-07_0-87.zip | ✓ ♂ Search ARBYS_ | م 2-07_0-87.zip |  |
|                                  | Name                                 | ^ Туре                           |                   | Compressed      |  |
| > 🖈 Quick access                 | D Impage her                         | HEV Eile                         |                   |                 |  |
| > 🔷 OneDrive                     | TH3CB.S19                            | S19 File                         |                   |                 |  |
| This PC                          |                                      |                                  |                   |                 |  |
| 7 S INSPC                        |                                      |                                  |                   |                 |  |
| > 🤳 USB Drive (E:)               |                                      |                                  |                   |                 |  |
| > 🥩 Network                      |                                      |                                  |                   |                 |  |
|                                  |                                      |                                  |                   |                 |  |
|                                  |                                      |                                  |                   |                 |  |
|                                  |                                      |                                  |                   |                 |  |
|                                  |                                      |                                  |                   |                 |  |
|                                  |                                      |                                  |                   |                 |  |
|                                  | 4                                    |                                  |                   |                 |  |
| 2 items 2 items selected 1.08 MB |                                      |                                  |                   | B== m           |  |
|                                  | -                                    |                                  |                   |                 |  |
|                                  | ler                                  | ns & Conditions                  |                   |                 |  |

8) Then click into the USB Drive folder by clicking ONCE - on left side of folder window

9) Right Click over the section called "This folder is empty" – and select "Paste"

| ALTOSH | AAM.                                                                                                    |                 | Prod           | lucts Technolo                | gy Events                                     | About Us            | Custome    | er Support | How to Buy |
|--------|----------------------------------------------------------------------------------------------------|-----------------|----------------|-------------------------------|-----------------------------------------------|---------------------|------------|------------|------------|
|        | Image: Image: | USB Drive (E:)  |                |                               |                                               | -                   | □ ×<br>^ ? |            |            |
|        |                                                                                                    | ve Copy<br>to * | New item •     | Properties                    | Select all<br>Select none<br>Invert selection |                     |            |            |            |
|        | Clipboard                                                                                                    | Organize        | New            | Open                          | Select                                        |                     |            |            |            |
|        | $\leftarrow$ $\rightarrow$ $\checkmark$ $\uparrow$ $\checkmark$ $\rightarrow$ USB Drive (E:)                                                                                                    |                 |                |                               | <b>∨ Ö</b> Se                                 | arch USB Drive (E:) | م<br>ر     |            |            |
|        | ★ Quick access                                                                                                    | Name            | ^              | Date modified                 | Туре                                          |                     | Size       |            |            |
|        | <ul> <li>OneDrive</li> </ul>                                                                                                    |                 |                | This folder is emoty.<br>View |                                               | >                   |            |            |            |
|        | 🕒 This PC                                                                                                    |                 |                | Sort by                       |                                               | >                   |            |            |            |
|        | USP Drive (Fr)                                                                                                    |                 |                | Group by                      |                                               | >                   |            |            |            |
|        | C OSB Drive (L.)                                                                                                    |                 |                | Refresh                       |                                               | _                   |            |            |            |
|        | I Network                                                                                                    |                 |                | Customize t                   | his folder                                    |                     |            |            |            |
|        |                                                                                                    |                 |                | Paste                         |                                               |                     |            |            |            |
|        |                                                                                                    |                 |                | Paste shorte                  | ut                                            | _                   |            |            |            |
|        |                                                                                                    |                 |                | Give access                   | to                                            | >                   |            |            |            |
|        |                                                                                                    |                 |                | New                           |                                               | >                   |            |            |            |
|        |                                                                                                    | ۲               |                | Properties                    |                                               |                     | >          |            |            |
| _      | 0 items                                                                                                    |                 |                |                               |                                               | _                   |            |            |            |
|        |                                                                                                    |                 | Terms & Condit | <u>tions</u>                  |                                               |                     |            |            |            |

| → I ⊇ 1 = I Manage                                                                                    | USB Drive (E:)       |                  |                          |                           | - 0               | ×           |  |
|----------------------------------------------------------------------------------------------------|----------------------|------------------|--------------------------|---------------------------|-------------------|-------------|--|
| File Home Share View Drive Tools                                                                      |                      |                  |                          |                           |                   | ~ <b>()</b> |  |
| ★         ↓         Cut           Pin to Quick         Copy         Paste         ↓         Copy path | Copy Delete Rename   | New item •       | Properties               | Select all<br>Select none |                   |             |  |
| Clipboard                                                                                             | to - • •<br>Organize | folder           | <ul> <li>Open</li> </ul> | Select                    |                   | 1000        |  |
| ← → × ↑ 🛹 > USB Drive (E:)                                                                            |                      |                  |                          | v ♂ Sea                   | ch USB Drive (E:) | Q           |  |
|                                                                                                    | Name                 | ^                | Date modified            | туре                      | Size              |             |  |
| ★ Quick access                                                                                        | Images.hex           |                  | 8/9/2018 8:26            | AM HEX File               |                   | 987 K       |  |
| <ul> <li>OneDrive</li> </ul>                                                                          | TH3CB.519            |                  | 8/9/2018 8:31            | AM S19 File               |                   | 125 K       |  |
| 🍠 This PC                                                                                             |                      |                  |                          |                           |                   |             |  |
| USB Drive (E:)                                                                                        |                      |                  |                          |                           |                   |             |  |
| 🔹 Network                                                                                             |                      |                  |                          |                           |                   |             |  |
|                                                                                                    |                      |                  |                          |                           |                   |             |  |
|                                                                                                    |                      |                  |                          |                           |                   |             |  |
|                                                                                                    |                      |                  |                          |                           |                   |             |  |
|                                                                                                    |                      |                  |                          |                           |                   |             |  |
|                                                                                                    | <                    |                  |                          |                           |                   | >           |  |
| 2 items                                                                                               |                      |                  |                          |                           |                   |             |  |
|                                                                                                    |                      | Terms & Conditio | ons                      |                           |                   |             |  |
|                                                                                                    |                      |                  |                          |                           |                   |             |  |

10) The two items now are copied on the USB Drive

11) Remove the USB drive from computer – File is ready to be installed on oven